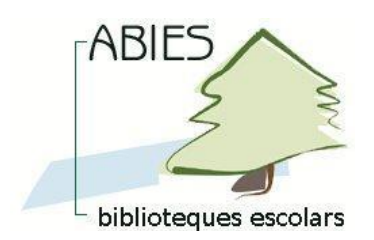

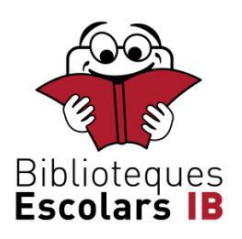

## Manual d'integració de dades de lectors des del programari GestIB Web

- Al directori d'instal·lació del programa *Abies* [normalment C:\*Archivos de programa*\*Abies 2*], substituir l'arxiu *Integrar.mdb* pel proporcionat per la Conselleria amb el mateix nom. Aquesta passa només s'ha de realitzar una vegada.

- Es recomanable fer una importació per a cada curs acadèmic de tot l'alumnat matriculat i del professorat destinat. Abans de fer-la, però, s'han d'eliminar les dades dels préstecs i esborrar els lectors del programa per incorporar els nous. Aquestes dues accions poden fer-se amb la utilitat *Elimina\_lectors.exe*, que també proporciona la Conselleria, i que evita haver d'esborrar-los un a un amb l'*Abies*.

- Si es vol fer servir la utilitat *Elimina\_lectors.exe*, simplement s'ha de desar aquest executable a qualsevol carpeta del disc dur de l'ordinador (preferiblement a la carpeta *Datos* del directori d'*Abies*) i seguir aquestes indicacions:

1. Executar-lo (doble clic). En fer-ho apareixerà la següent finestra en què es demana la tria de la base de dades de l'*Abies*:

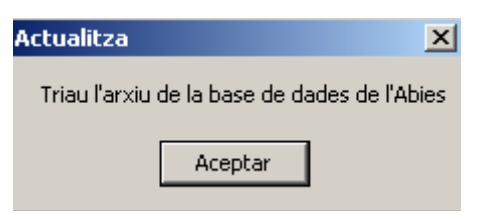

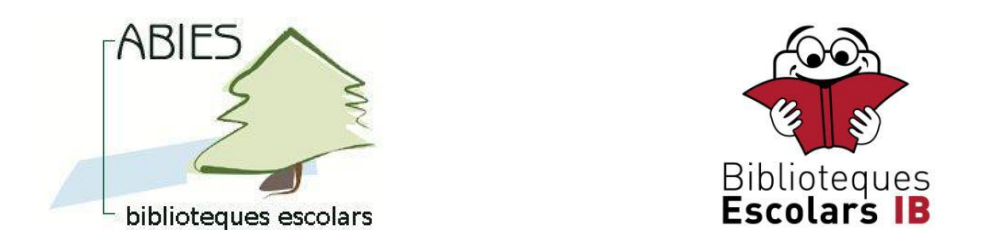

2. Localitzar el fitxer *Abies.mdb* del directori de l'aplicatiu i seleccionar-lo:

| Abrir                                 |                                                   |               |                            |       |       |   | ? ×                       |
|---------------------------------------|---------------------------------------------------|---------------|----------------------------|-------|-------|---|---------------------------|
| <u>B</u> uscar en:                    | 🗀 Datos                                           |               |                            | •     | + 🗈 💣 |   |                           |
| Documentos<br>recientes<br>Escritorio | 2) abies.mdb<br>2) deposito.mo<br>따 Elimina_lecto | lb<br>ors.exe |                            |       |       |   |                           |
| Mis documentos                        |                                                   |               |                            |       |       |   |                           |
| MIPC                                  | Nombre: a                                         | abies.mdb     | rchivo de <u>s</u> ólo lec | ctura |       | • | <u>A</u> brir<br>Cancelar |

3. En haver-ho fet, decidir si es volen esborrar els préstecs, o bé únicament els lectors amb préstecs no associats:

| Actualitza                                                                 |                        |                                       |                                                            | ×  |
|----------------------------------------------------------------------------|------------------------|---------------------------------------|------------------------------------------------------------|----|
| Vol esborrar també els préstecs? En<br>En cas contrari, només s'esborraran | cas afirm<br>els lecto | natiu s'esborrara<br>ors que no tengu | n tots els préstecs i els lector<br>in préstecs associats. | s. |
| 2                                                                          | ií 🔤                   | No                                    |                                                            |    |

4. Una vegada acabat el procés apareix el següent missatge indicant-ho:

| Act | ualitza         | ×    |
|-----|-----------------|------|
| 0   | peració finalit | zada |
|     | Aceptar         |      |
|     |                 | _    |

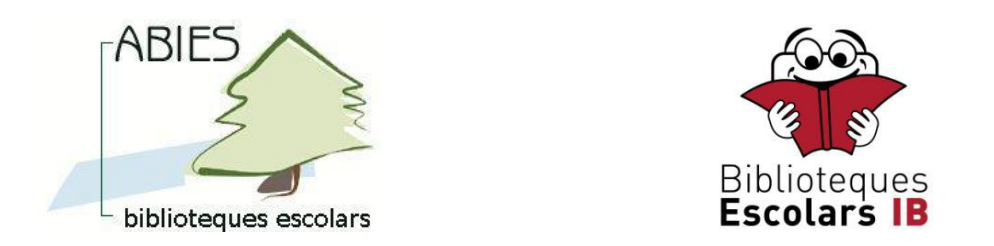

- Amb el **GestIB Web** s'han de realitzar les següents accions:

5. Situar-se en el curs acadèmic desitjat i generar l'arxiu *ExportGestibAbies.mdb*. Per fer-ho s'ha d'accedir a la drecera *Centre-*>*Exportació dades ABIES*:

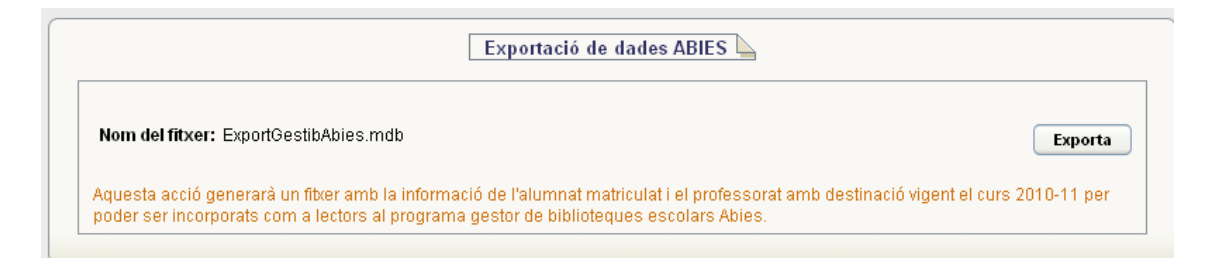

6. Pitjar el botó *Exporta* (només una vegada) i esperar que aparegui el següent quadre de diàleg:

| pening ExportaDadesABIES.mdb                                                  |  |
|-------------------------------------------------------------------------------|--|
| You have chosen to open                                                       |  |
| ExportaDadesABIES.mdb                                                         |  |
| which is a: Aplicación Microsoft Office Access<br>from: http://localhost:8080 |  |
| Would you like to save this file?                                             |  |
| Save File Cancel                                                              |  |

7. Desplegar l'arbre de directoris i desar el fitxer a la carpeta de destinació desitjada i generar-lo (és possible que ho faci directament a la carpeta *Baixades*). És imprescindible no canviar el nom del fitxer:

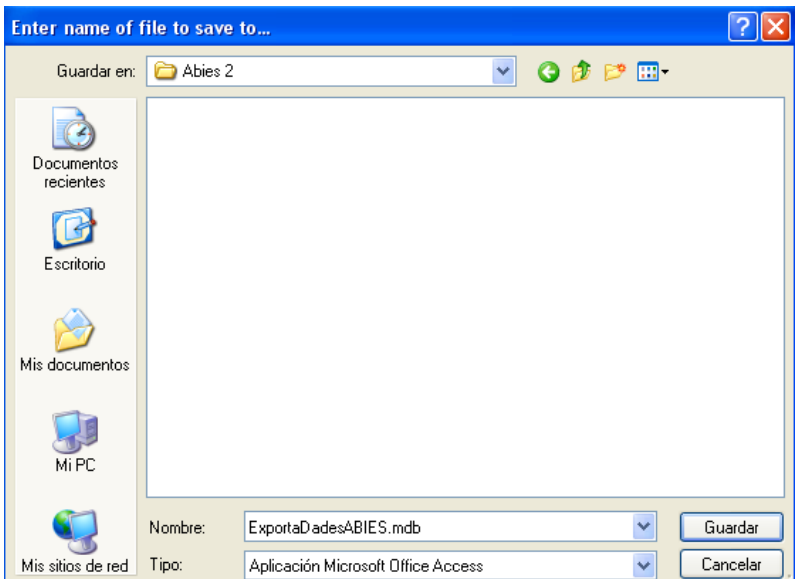

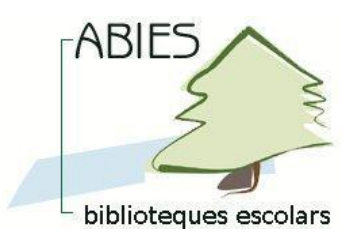

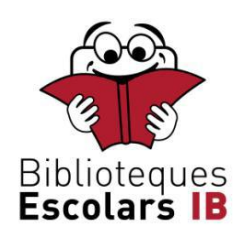

- Des del programa **Abies** fer les següents passes:
  - 8. Accedir a la drecera Archivo->Integrar:

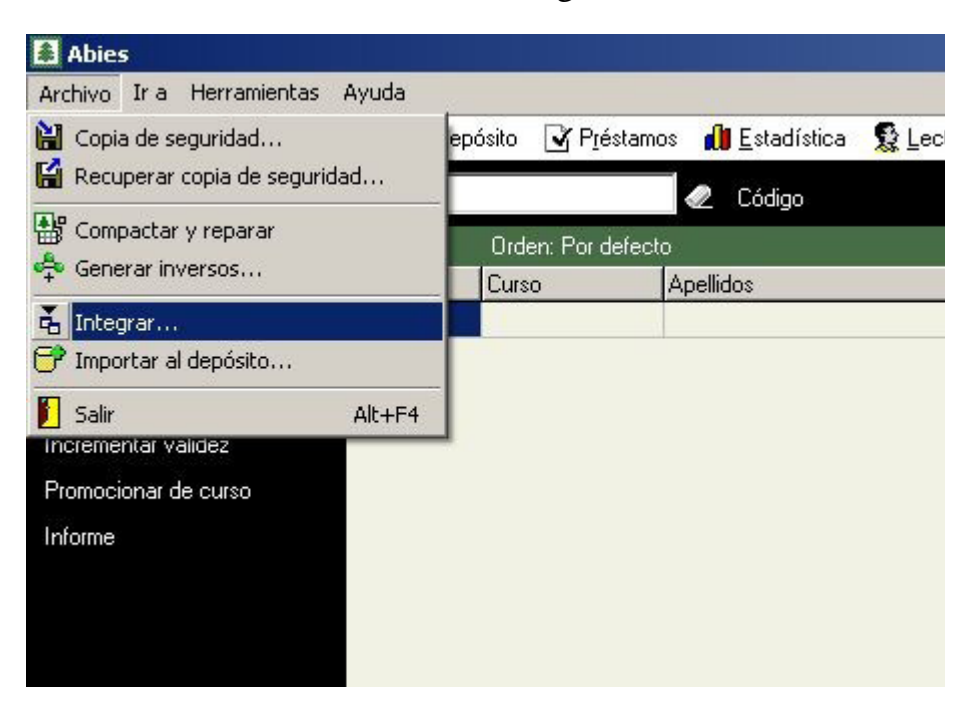

9. Seguir les indicacions de l'assistent:

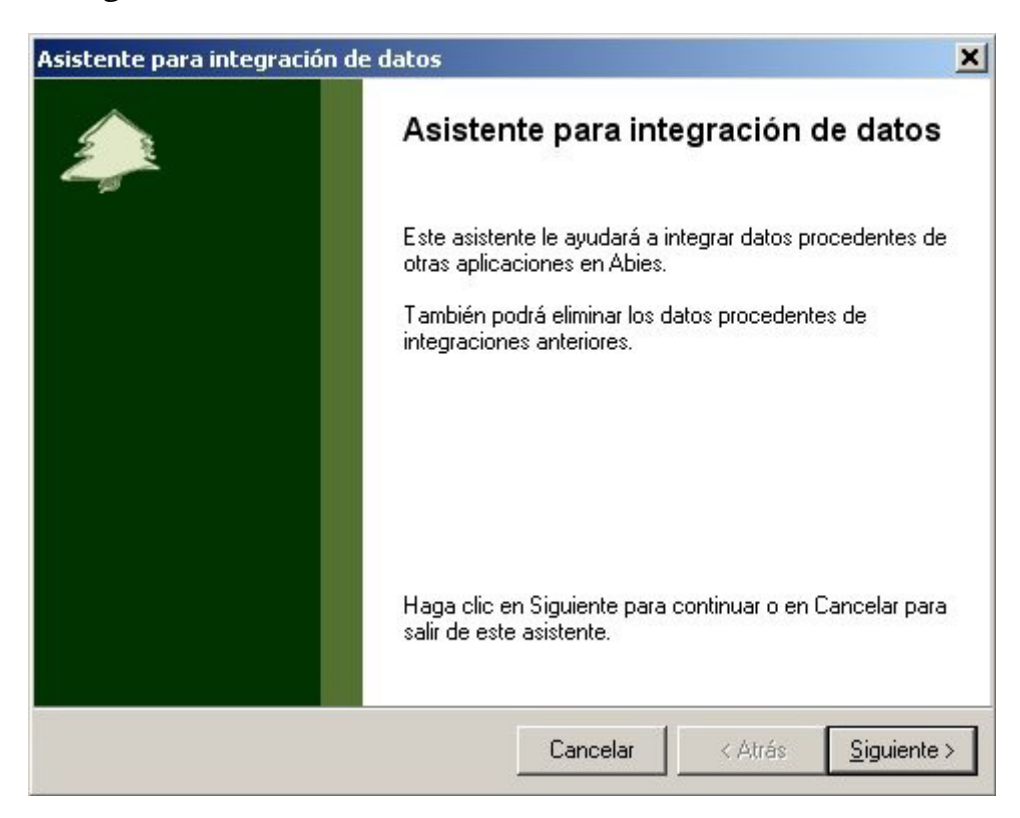

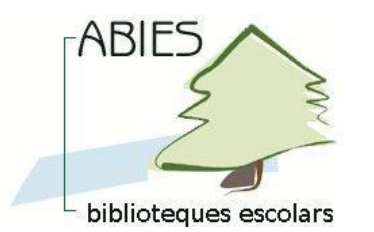

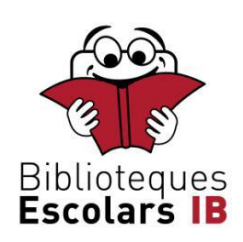

## 10. Marcar l'opció Integrar datos de lectores:

| Selecci<br>Sele | c <b>ión de tarea</b><br>eccione la tarea de integración | que desee realizar | 5 |
|-----------------|----------------------------------------------------------|--------------------|---|
| 5               | Qué desea hacer?                                         |                    |   |
| 17              | C Integrar datos de fondos                               |                    |   |
|                 | Integrar datos de lectores                               |                    |   |
|                 | O Borrar lotes integrados de                             | fondos             |   |
|                 | O Borrar lotes integrados de                             | lectores           |   |
|                 |                                                          |                    |   |
|                 |                                                          |                    |   |
|                 |                                                          |                    |   |
|                 |                                                          |                    |   |
|                 |                                                          |                    |   |
|                 |                                                          |                    |   |

## 11. Seleccionar l'opció GESTIB Professors:

| <b>lección de aplicación</b><br>Seleccione la aplicación desde la que | e desea integrar datos |                | M                  |
|-----------------------------------------------------------------------|------------------------|----------------|--------------------|
| Seleccione la aplicación desde la c                                   | que desea integrar los | datos.         |                    |
| Aplicación                                                            | [v                     | ersión         | -                  |
| GESTIB Alumnes                                                        | 1                      |                |                    |
| GESTIB Professors                                                     | 1                      |                |                    |
|                                                                       |                        |                |                    |
| ☐ Juego de caracteres OEM<br>Si la aplicación no aparece en la lis    | sta, póngase en conta  | cto con el sop | J<br>J<br>Norte de |

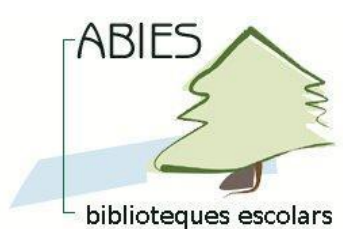

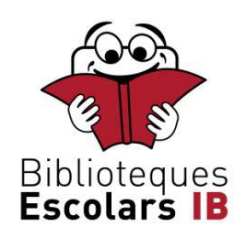

12. Situar-se en el directori on s'ha desat l'arxiu *ExportGestibAbies.mdb* generat amb el *GestIB* (veure punt 7 del manual). És important destacar que el nom de l'arxiu no apareixeix a la finestra per seleccionar la ubicació, sinó que hi figura únicament el nom de la carpeta que el conté:

| Escriba<br>nacien | a la ubicación de la carpeta en la que se hallan los datos a integrar o selecciónela<br>ido clic en el botón Examinar. |
|-------------------|----------------------------------------------------------------------------------------------------|
|                   | Ubicación de los archivos                                                                                              |
|                   | C:\Archivos de programa\Abies 2                                                                                        |
|                   | Examinar                                                                                                    |
|                   |                                                                                                    |
|                   |                                                                                                    |

## 13. Donar un nom a la importació i indicar que ara s'importen professors:

| Introduzca un nombre par<br>posteriormente. | a esta integración que le permita reconocería |
|---------------------------------------------|-----------------------------------------------|
| Importació de professors                    | 24/05/2011                                    |
|                                             |                                               |
| Valores por defecto                         |                                               |
| Estos valores se aplica                     | arán a todos los registros integrados.        |
| Tipo de lecto                               |                                               |
|                                             | Alumno                                        |
|                                             | Profesor<br>No docente                        |
|                                             |                                               |

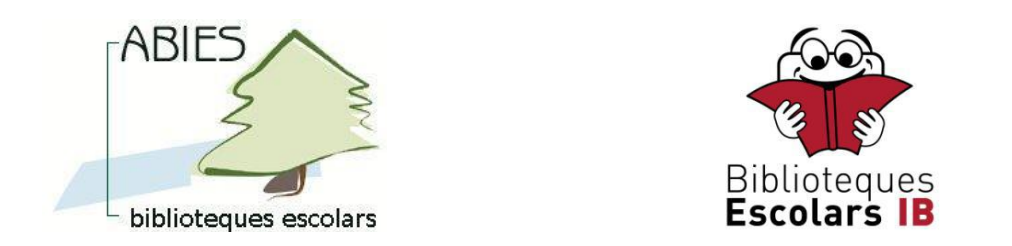

14. Apareix un missatge on s'informa del nombre de registres importats:

| $\Rightarrow$ | Proceso finalizado<br>La integración de datos se ha completado<br>correctamente.                                                                                                    |
|---------------|----------------------------------------------------------------------------------------------------|
|               | 2 registros nuevos                                                                                                    |
|               | Si ha realizado una integración de fondos deberá<br>generar ahora los inversos para que las consultas sean<br>eficaces. Puede encontrar la opción Generar inversos<br>en el menú Archivo. |
|               | Haga clic en Finalizar salir de este asistente.                                                                                                    |

- Es repeteix el mateix procediment per a la importació dels lectors **alumnes** a partir del mateix arxiu *mdb* generat amb el *GestIB* (*ExportGestibAbies.mdb*). En aquest cas, no s'importa el curs en què estan matriculats. Si es desitja disposar d'aquesta informació en el programa *Abies* s'haurà d'informar manualment.